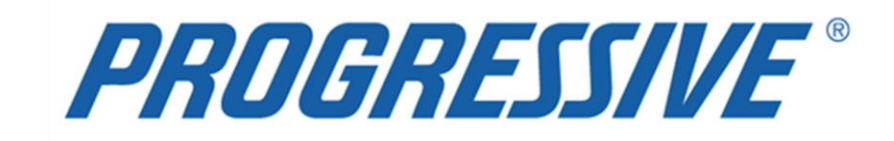

# *iSupplier Portal* Claims Procedure Manual

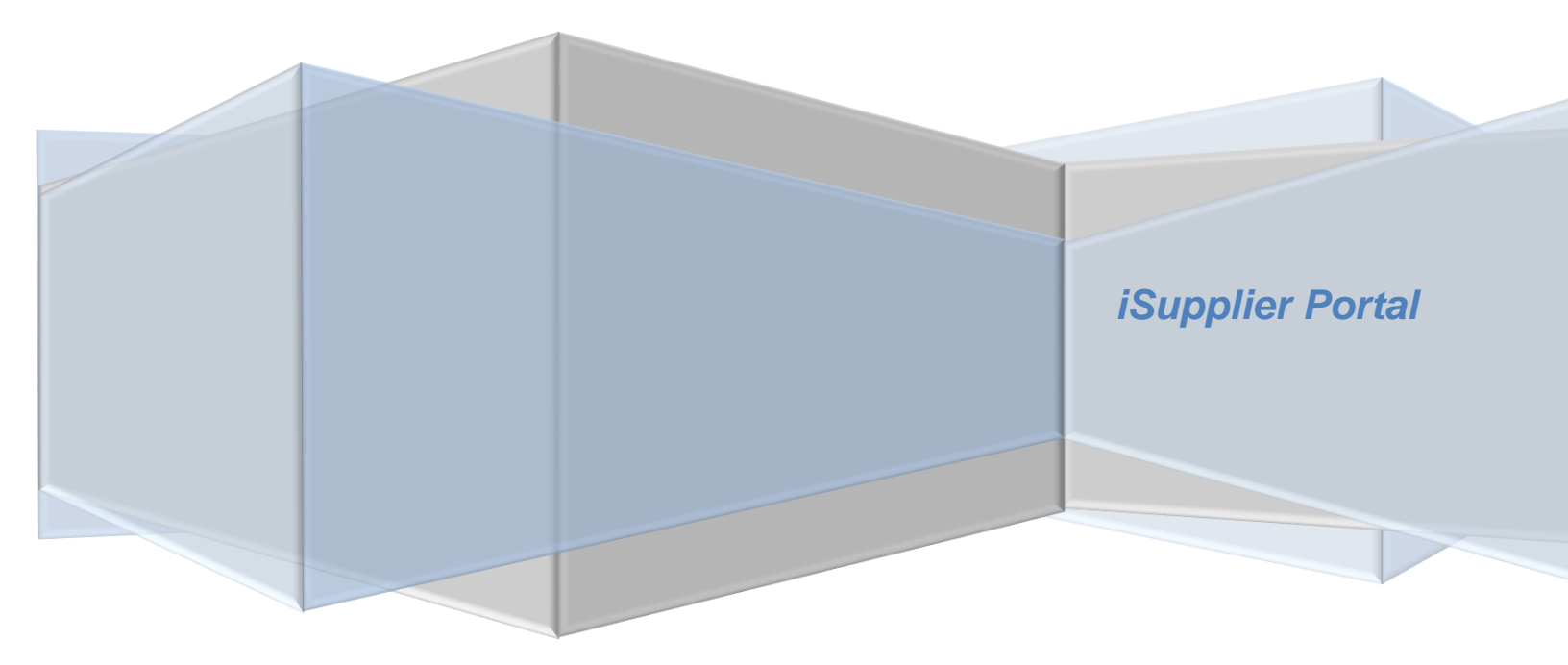

# **PROGRESSIVE**<sup>°</sup>

# **Claims Procedure Manual**

| Overview                                                | 2  |
|---------------------------------------------------------|----|
| Introduction                                            | 2  |
| What is iSupplier?                                      | 2  |
| General Information                                     | 3  |
| Navigation Tips                                         | 4  |
| Login to iSupplier                                      | 5  |
| iSupplier Homepage                                      | 6  |
| Notifications                                           | 6  |
| Homepage Links                                          | 6  |
| Actions by Tab                                          | 7  |
| View Supplier Details                                   | 7  |
| Address Book                                            | 8  |
| Add/Remove Address                                      | 8  |
| Change/Correct Address                                  | 9  |
| Contact Directory 1                                     | 0  |
| Add/Delete User1                                        | 1  |
| Sample Add/Delete User Form1                            | 2  |
| Business Classifications1                               | 3  |
| Products and Services1                                  | 4  |
| Bank Account Setup (Electronic Funds Transfer (EFT))1   | 6  |
| View Bank Account(s)1                                   | 6  |
| Enter a New Bank Account1                               | 7  |
| Add Bank Account to Multiple Payment Addresses2         | 20 |
| Inactivate Bank Account for a Specific Payment Address2 | 21 |
| Sample of Claims EFT Notification of Deposit2           | 23 |
| View/Export Invoice Details                             | 24 |
| View/Export Payment Details                             | 26 |
| Troubleshooting                                         | 28 |
| Self –Service Password Reset2                           | 28 |
| Internet Browser Issues2                                | 29 |
| Progressive PDF Files2                                  | 29 |

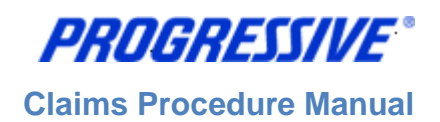

# Overview

# **Introduction**

Progressive is introducing payments via Electronic Funds Transfer (EFT) to Claims-related suppliers. EFT payments are payments that are electronically deposited into the bank account of your choice rather than Progressive sending you a check in the mail. iSupplier will be the tool you utilize to manage your bank account. It also provides additional information regarding your invoices and payments for reconcilement purposes, if you desire utilizing iSupplier for that purpose.

# What is iSupplier?

Supplier is a self-service, web based application that can be accessed through a secure interface with Progressive. iSupplier will allow you to add and manage your bank account information with Progressive. It also provides payment remittance information. iSupplier will be the primary way that you will be able to answer the following questions:

- What bank account do I have set up with Progressive to receive electronic payments?
- When was I paid?
- What was I paid for?
- How much was I paid?
- What was the payment number?
- Who from my company has access to iSupplier?

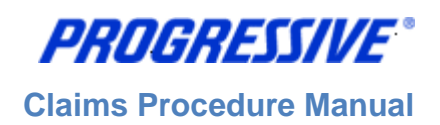

# **General Information**

The intent of this manual is to act as a desk top assistant or user guide for the iSupplier application.

Any questions can be directed to the Progressive iSupplier Support Team by phone or email.

Hours of Operation: Monday through Friday, 8:00am - 5:30pm EST.

External Phone Number: 1-877-616-7473

Fax Number: 440-603-5560

By E-mail: <a href="mailto:isuppliersupport@progressive.com">isuppliersupport@progressive.com</a>

The iSupplier System is available 24/7. The system will prompt you to change your password every 120 days.

Address:

Progressive Casualty Insurance Company Attention: Supplier Maintenance PO Box 94505 Cleveland, OH 44101

The following information is available at <a href="http://progressive.com/Suppliers/Suppliers.aspx">http://progressive.com/Suppliers/Suppliers.aspx</a>

- iSupplier Claims FAQ
- iSupplier Claims Procedure Manual
- iSupplier Claims Add/Delete User Form
- Form W9 Request for Taxpayer Identification Number
- EFT Request Form

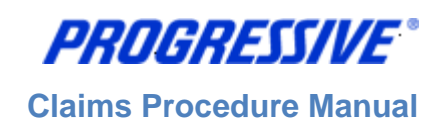

# **Navigation Tips**

The following information will assist you while navigating through iSupplier.

#### **Back Button**

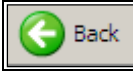

Do not use the Back button on your browser. This can cause errors in the application.

#### lcons

An asterisk {\*} prior to a field name indicates that the field is required and must be populated with the information requested.

| Bank Account |                      |  |
|--------------|----------------------|--|
|              | <br>* Account Number |  |

The pencil icon allows you to make field updates.

| Update |
|--------|
| 1      |

Click on the calendar icon to select a date.

| Start Date  | End Date |  |  |
|-------------|----------|--|--|
| 26-Feb-2013 |          |  |  |

The magnifying glass icon allows you to search a field for a list of values. If you know the field value, begin typing it and click the tab key. The field will populate. If you do not know the value, click the magnifying glass icon. The Search and Select screen will populate. Click Go for the list of values. Click Quick Select to populate the value in the field.

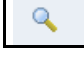

[%] Use the percent sign % to perform a search with incomplete information.

Example: To search for Jim Smith, type either: Jim% or %Smith. We refer to this functionality as a Wildcard search.

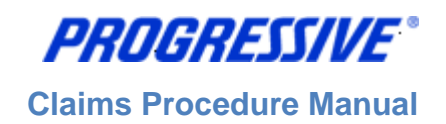

# Login to iSupplier

You will receive an e-mail from Progressive that contains the URL to iSupplier, containing the subject line: FYI: Progressive Insurance Supplier Collaboration Network: Confirmation of Registration.

1. Click on the log on link within the email.

| Workflow Mailer EBSQ04<br><\$ystem_WRKF_Notifications@Progressive.com><br>Chone number: NA<br>04/24/0013 03:03 EM                                                                                                    | To         STEVEN TYLER <steven@yahoo.com>           cc        </steven@yahoo.com>                              |  |  |  |  |  |  |
|----------------------------------------------------------------------------------------------------|----------------------------------------------------------------------------------------------------|--|--|--|--|--|--|
| Please respond to<br>System_WRKF_Notifications@<br>Progressive.com                                                                                                    | Subject FYI: Progressive Insurance Supplier Collaboration Network: Confirmation of Registration                 |  |  |  |  |  |  |
| Time Zone (GMT -05:00/-04:00) Eastern Time                                                                                                    |                                                                                                    |  |  |  |  |  |  |
| To STEVEN TY                                                                                                    | YLER                                                                                                    |  |  |  |  |  |  |
| ID 121409629                                                                                                    | <b>↓</b>                                                                                                    |  |  |  |  |  |  |
| You have been registered at Progressive Insurance for access to the Supplier Self Service Network. You can log on to <a href="https://suppliersqa.progressive.com:443/oa">https://suppliersqa.progressive.com:443/oa</a> servlets/oracle.apps.fnd.sso.AppsLogin with the username STEVEN@YAHOO.COM and the password Zb1#3F. |                                                                                                    |  |  |  |  |  |  |
| When you first log on, you will be required to change your part<br>contact our <u>administrator</u> or call the support staff at 1-877-616-747                                                                                                    | assword for security purposes. If you have any further questions or require additional information please<br>73 |  |  |  |  |  |  |
| Thank you                                                                                                    |                                                                                                    |  |  |  |  |  |  |

\*Note: If you no longer have the email, you can also log in at https://suppliers.progressive.com

2. Log on to iSupplier using the Username and temporary password provided to you in the Registration Notice sent via email.

| 1 | *User    | Ihenkel001                                                                                                    |
|---|----------|----------------------------------------------------------------------------------------------------|
|   | Password | SUPPLIERS - Your Username can be found in your Confirmation of Registration email. For assistance, please call Financial Operations Support Desk at 877-616-7473. Progressive<br>EMPLOYEES/CONTRACTORS - Please use your TPX ID. For assistance, please call the IT Help Desk at 1-888-746-4500. |
|   |          | SUPPLIERS - If this is your initial login, your temporary password is in your Registration email. Progressive EMPLOYEES/CONTRACTORS - Your temporary password is your employee ID For assistance. call the IT Help Dark at 1-658-746-4500.                                                       |
|   |          | Login Cancel                                                                                                    |

- 3. You will be immediately prompted to change your password.
- 4. Enter the temporary password.
- Enter a new password.
   NOTE: Passwords must be at least 5 characters long and will expire every 120 days.
- 6. Re-enter the new password and click Apply.

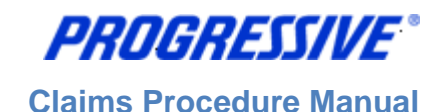

# iSupplier Homepage

You are now at your iSupplier Home Page.

| PR         | OGK                   | ess/        | IVE"        | iSupplier Portal                                         |                |               |                                       | -                                                |
|------------|-----------------------|-------------|-------------|----------------------------------------------------------|----------------|---------------|---------------------------------------|--------------------------------------------------|
|            |                       |             |             |                                                          | A              | Navigator 🔻   | 🚱 Favorites 🔻                         | Home Logout Personalize Page                     |
| Home       | Orders                | Admin       | Finance     |                                                          |                |               |                                       |                                                  |
| Need help  | o? Send an<br>Notific | email to IS | upplierSupp | ort@progressive.com or cal the Suppler Support Team at : | -877-616-7473. | Full List     | Payments <ul> <li>Payments</li> </ul> |                                                  |
| Sub        | ject                  |             |             |                                                          | Date           |               |                                       |                                                  |
| Nor        | esults four           | id.         |             |                                                          |                |               |                                       |                                                  |
| About this | Page                  | Privacy St  | atement     | Home Orders Admin Fina                                   | nce Home Logou | t Personalize | Page                                  | Copyright (c) 2008. Oracle. All rights reserved. |

# **Notifications**

Notifications are a way of communicating information to you. Notifications will be available to view in iSupplier when changes are made that impact your supplier account (Bank Account Change Completed, Address Changes, etc). In addition to these notifications you will also receive an e-mail notification with this same information.

The Notifications view on the Home tab will display your five most recent Notifications. The full list of Notifications can be viewed by clicking Full List.

1. To view the notification, click the Subject hyperlink.

# **Homepage Links**

Documents or information can be accessed from the tabs across the top left or from the navigation menu to the right of the Home Page for Payments. Click on the hyperlink to access specific information on Payments.

| PROGRESSIVE                              | iSupplier Portal                                       |                                  |                        | -                                                |
|------------------------------------------|--------------------------------------------------------|----------------------------------|------------------------|--------------------------------------------------|
|                                          |                                                        | 🉃 Navigator 🔻 🗌                  | 😼 Favorites 🔻 🛛 Ho     | me Logout Personalize Page                       |
| Home Orders Admin Finance                | <b></b>                                                |                                  |                        |                                                  |
| Need help? Send an email to iSupplerSupp | ort@progressive.com or cal the ISuppler Support Team a | at 1-877-616-7473.<br>Full List  | Payments<br>• Payments | /                                                |
| Subject                                  |                                                        | Date                             |                        |                                                  |
| No results found.                        | Home Orders Admin F                                    | inance Home Logout Personalize P | age                    |                                                  |
| About this Page Privacy Statement        |                                                        |                                  |                        | Copyright (c) 2006, Oracle. All rights reserved. |

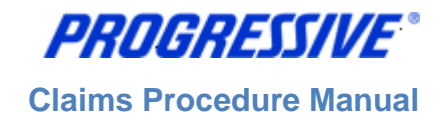

## Actions by Tab

From the **Home Tab**, the following actions can occur:

- View and search for Payments
- View Notifications

From the Orders Tab, the following actions can occur:

• View and manage deliverables

From the Admin Tab, the following information is available:

- Only available to user with Claims ISP Manager Responsibility.
- View, add or update the following information: Address Book, Contact Directory, Business Classifications, Products & Services, Bank Accounts & User Accounts.

From the **Finance Tab** the following actions can occur:

- View and search invoices
- View and search payments

# **View Supplier Details**

1. Click on the Admin tab.

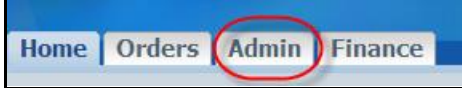

This view will produce your Supplier name as listed in our system, your Progressive Supplier Number and your Taxpayer ID.

General

Organization Name MY AUTO SHOP Supplier Number 529603 Taxpayer ID 342256756

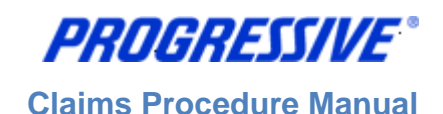

# Address Book

1. Click on the Admin tab.

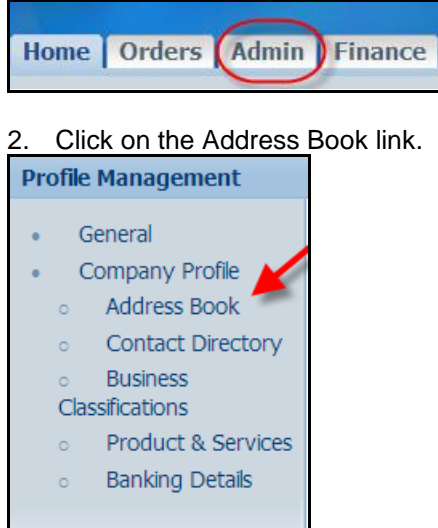

The system will display all addresses assigned to your account.

| Address Book    |                                     |               |        |        |  |  |  |
|-----------------|-------------------------------------|---------------|--------|--------|--|--|--|
| Site Name A     | Address Details                     | Country       | Update | Remove |  |  |  |
| 6550 FORD AVE   | 6550 FORD AVE<br>OCALA, FL          | United States | 1      | Î      |  |  |  |
| 987678 CHEVY CI | 987678 CHEVY CIRCLE<br>MARICOPA, AZ | United States | 1      | Î      |  |  |  |

# Add/Remove Address

All requests for address additions must be in a written format and emailed to the following address: <u>iSuppliersupport@progressive.com</u>.

The following information is required:

- Name of Supplier
- Progressive Supplier Number
- New Address, City, State, Zip
- Contact Name and Telephone Number
- Effective Date
- Reason for addition

Once the request is approved by Progressive, the new address will be processed within iSupplier. A confirmation will be sent to you when completed.

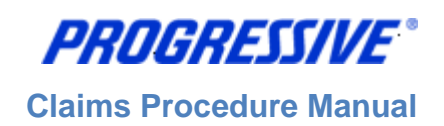

# **Change/Correct Address**

For a change or a correction to your address, such as adding a Suite number or a PO Box number, etc., follow the steps below:

## 1. Click on the Admin tab.

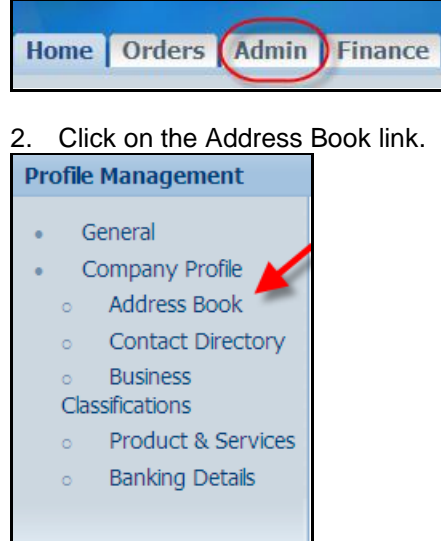

3. Click on the Update icon next to the address you want to change/correct.

| ddress Book                         |                                                                                      |                                                                                                    |                                                                                                    |  |  |  |  |
|-------------------------------------|--------------------------------------------------------------------------------------|----------------------------------------------------------------------------------------------------|----------------------------------------------------------------------------------------------------|--|--|--|--|
| Address Details                     | Country                                                                              | Update                                                                                                    | Remove                                                                                                    |  |  |  |  |
| 6550 FORD AVE<br>OCALA, FL          | United States                                                                        |                                                                                                    | Î                                                                                                    |  |  |  |  |
| 987678 CHEVY CIRCLE<br>MARICOPA, AZ | United States                                                                        | 1                                                                                                    | î                                                                                                    |  |  |  |  |
|                                     | Address Details<br>6550 FORD AVE<br>OCALA, FL<br>987678 CHEVY CIRCLE<br>MARICOPA, AZ | Address Details     Country       6550 FORD AVE     United States       OCALA, FL     987678 CHEVY CIRCLE       MARICOPA, AZ     United States | Address Details     Country     Update       6550 FORD AVE     United States     /       OCALA, FL     987678 CHEVY CIRCLE     United States     /       MARICOPA, AZ     /     / |  |  |  |  |

4. Make the necessary changes to your Address. In the Note field, document any comments that are applicable. Click on the Save button.

| Update Address                                                                                                    |                                                                                                    |                                         |                                               |                                                      |                      |        |
|----------------------------------------------------------------------------------------------------|----------------------------------------------------------------------------------------------------|-----------------------------------------|-----------------------------------------------|------------------------------------------------------|----------------------|--------|
| Si<br>Ste Name<br>Country<br>* Address Line 1<br>Address Line 2<br>Address Line 3<br>Address Line 4<br>* Ctty/Town/Localty<br>State/Region | uppler Name<br>6550 FORD AVE<br>United States<br>5550 FORD AVE STE 125<br>0<br>0<br>0<br>0<br>CALA<br>FL |                                         | Suppler Number<br>Fax Area Code<br>Fax Number | ]                                                    | Cancel               | Save   |
| Postal Code     Phone Area Code     Phone Number     Note                                                                                  |                                                                                                    |                                         |                                               |                                                      |                      |        |
| Note                                                                                                    |                                                                                                    | 1                                       | N                                             |                                                      |                      |        |
| Note Please ac                                                                                                    | ld Suite #125 to my address.                                                                             |                                         |                                               |                                                      |                      |        |
| Include any a<br>when change                                                                                                    | iddtonal details about the address such as<br>ng address information.                                    | the type of address. This will be visit | ole to other buyers within your organization  | as well as to the supplier. Also, include brief note | s to buyer about the | change |

**PROGRESSIVE**\*

**Claims Procedure Manual** 

| 6. You will receive                                       | a confirmation email once the ch         | nange has been approved/pr | ocessed by | Progressive. |  |  |  |
|-----------------------------------------------------------|------------------------------------------|----------------------------|------------|--------------|--|--|--|
| Confirmation Details for your address have been modified. |                                          |                            |            |              |  |  |  |
| Address Book                                              |                                          |                            |            |              |  |  |  |
| Site Name 🔺                                               | Address Details                          | Country                    | Update     | Remove       |  |  |  |
| 6550 FORD AVE                                             | 6550 FORD AVE STE 125<br>OCALA, FL 44124 | United States              | 1          | Î            |  |  |  |
| 987678 CHEVY CI                                           | 987678 CHEVY CIRCLE<br>MARICOPA, AZ      | United States              | J          | Î            |  |  |  |

# **Contact Directory**

The iSupplier application allows Suppliers to provide Contact information to Progressive via the iSupplier portal.

If you choose to include this information in the application, it will be submitted to Progressive's Supplier Maintenance group for approval. Once approved, this information will be a permanent part of your Supplier record with Progressive until it is changed or updated by you, the Supplier.

## 1. Click on the Admin tab.

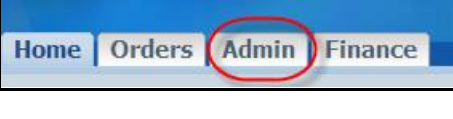

2. Click on the Contact Directory link.

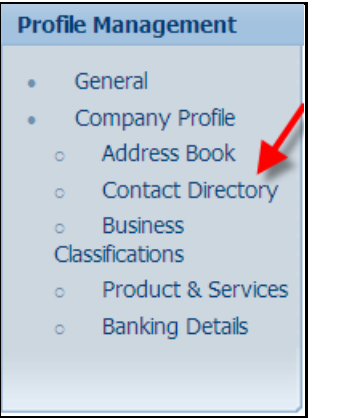

3. The system will display all Contacts listed on your Supplier Account. Actual iSupplier Users are noted on your account by having a ☑ in the User Account field, otherwise the person listed is just a contact on your account and will not have access to iSupplier under any responsibility.

| Contact Directory : Active Contacts |           |              |                          |         |              |          |           |             |
|-------------------------------------|-----------|--------------|--------------------------|---------|--------------|----------|-----------|-------------|
| Create                              |           |              |                          |         |              |          |           |             |
| First Name                          | Last Name | Phone Number | Email                    | Status  | User Account | Remove   | Addresses | Update      |
| Sue                                 | Donatelli | 440-603-5818 | sdonatel@progressive.com | Current | ~            | Î        |           | 1           |
| ANNE                                | GRCITZER  | 216 663-8181 |                          | Current |              | <b>i</b> |           | <i>&gt;</i> |
| LISA                                | HENKEL    |              | LHENKEL@ALT.COM          | Current | ~            | <b>I</b> |           | 2           |
| Karen                               | Katona    |              | KMKTEST@YAHOO.COM        | Current | ~            | Î        |           | 1           |

**NOTE:** To add an iSupplier User to your account an Add/Delete User from must be completed by the person with the correct authority and then submitted to Progressive for processing and approval. (see "Add/Delete User" process steps for more information)

## Add/Delete User

To add or remove a user's access from iSupplier, you must complete a request form. An electronic copy of this form is available at <u>www.progressive.com/Suppliers/Suppliers.aspx</u>.

**Note:** The request must be submitted by an Authorized User with the "Claims ISP Manager" responsibility in iSupplier. If the Authorized User is no longer employed, the Owner of the company must complete the form. The Owner may request that the additional user be added with either of the below responsibilities:

#### Claims ISP Manager - View & Edit Bank Account/User Contact Info

- Manage bank account information
- Search/view payment information

#### **Claims ISP Inquiry - View Only:**

• Search/view payment information

The completed form must be mailed or faxed back to Progressive.

Return by mail: Progressive Casualty Insurance Company Attention: Supplier Maintenance PO Box 94505 Cleveland, OH 44101

Fax: 440-603-5560

If you have any questions contact the iSupplier Support Line at 877-616-7473 or send an email to <u>isuppliersupport@progressive.com</u>.

PROGRESSIVE®

Claims Procedure Manual

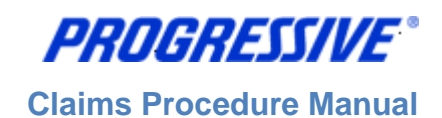

# Sample Add/Delete User Form

|                                                          | Progressive Ad                                                       | ld/Delete User Form for                                               | ISupplier                    |                                                  |
|----------------------------------------------------------|----------------------------------------------------------------------|-----------------------------------------------------------------------|------------------------------|--------------------------------------------------|
| Instructions: This I<br>Manager responsit                | form must be filled out and sig<br>bility. If the Authorized User is | ned by an Authorized User already<br>no longer employed, the owner of | on the account the company r | t with the Claims ISP<br>nust complete the form. |
| Submit the form us<br>1. Email to:                       | ing one of the below options.<br>isuppliersupport@progressiv         | e.com                                                                 |                              |                                                  |
| 2. Fax to:                                               | 440-603-5560, Attn: Supplier N                                       | Maintenance                                                           |                              |                                                  |
| 3. Mail to:                                              | Progressive Insurance<br>Attn: Supplier Maintenance<br>PO Box 94505  |                                                                       |                              |                                                  |
|                                                          | Cleveland, OH 44101                                                  |                                                                       |                              |                                                  |
|                                                          | R                                                                    | equestor Information                                                  |                              |                                                  |
| Supplier Name:                                           |                                                                      |                                                                       |                              |                                                  |
| Ourseller Address:                                       |                                                                      |                                                                       |                              |                                                  |
| Supplier Address:                                        | Street Address                                                       |                                                                       |                              | Apartment/Unit #                                 |
|                                                          | City                                                                 |                                                                       | State                        | ZIP Code                                         |
| Progressive                                              |                                                                      |                                                                       |                              |                                                  |
| Supplier #:                                              |                                                                      | Tax ID#                                                               |                              |                                                  |
|                                                          | A                                                                    | dd User Information                                                   |                              |                                                  |
| -                                                        |                                                                      |                                                                       |                              |                                                  |
| Full Name:                                               | First                                                                | Last                                                                  |                              | ML                                               |
| Email Address:                                           |                                                                      |                                                                       |                              |                                                  |
| Phone:                                                   |                                                                      |                                                                       |                              |                                                  |
| User Access:                                             | Ciaims ISP Manager -                                                 | Manage Bank Account Informatio                                        | on + View Pay                | ment information                                 |
|                                                          | Claims ISP inquiry - V                                               | iew Payment Information Only                                          | -                            |                                                  |
| User ID (Office                                          |                                                                      |                                                                       |                              |                                                  |
| Use Only):                                               |                                                                      |                                                                       |                              |                                                  |
|                                                          | De                                                                   | lete User Information                                                 |                              |                                                  |
| Full Name:                                               |                                                                      |                                                                       |                              |                                                  |
|                                                          | Last                                                                 | First                                                                 |                              | M.L.                                             |
| Delete Dete:                                             |                                                                      |                                                                       |                              |                                                  |
| Delete Date:                                             |                                                                      |                                                                       |                              |                                                  |
| Delete Date:                                             | Auth                                                                 | orized User Information                                               |                              |                                                  |
| Authorized User                                          | Auth                                                                 | orized User Information                                               |                              |                                                  |
| Authorized User<br>Name:                                 | Auth                                                                 | orized User Information                                               |                              |                                                  |
| Authorized User<br>Name:<br>Authorized User<br>Signature | Auth                                                                 | orized User Information<br>Title:<br>Date:                            |                              |                                                  |
| Authorized User<br>Name:<br>Authorized User<br>Signature | Auth                                                                 | orized User Information<br>Title:<br>Date:                            |                              |                                                  |
| Authorized User<br>Name:<br>Authorized User<br>Signature | Auth                                                                 | orized User Information<br>Title:<br>Date:                            |                              |                                                  |
| Authorized User<br>Name:<br>Authorized User<br>Signature | Auth                                                                 | orized User Information<br>Title:<br>Date:                            |                              |                                                  |

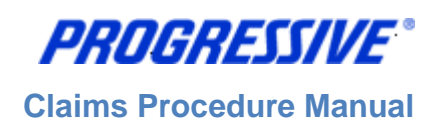

# **Business Classifications**

The iSupplier application allows Suppliers to provide their Business Classification information to Progressive via the iSupplier portal. Inclusion of this information is strictly voluntary and not required by Progressive.

If you choose to include this information in the application, it will be submitted to our Supplier Maintenance group for approval. Once approved, this information will be a permanent part of your Supplier record with Progressive until it is changed or updated by you, the Supplier.

1. Click on the Admin tab.

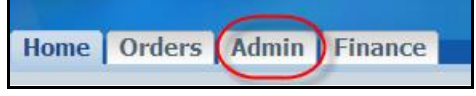

2. Click on the Business Classifications link.

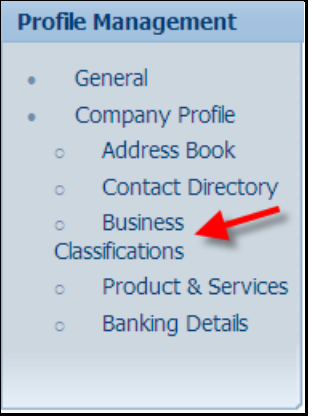

3. Enter your Business Classification, Certificate Number, Certifying Agency and Expiration date, if all are applicable. Next enable the certification statement, then click the Save button.

|                                                |                   |                               |                    |                    | Cancel Save     |
|------------------------------------------------|-------------------|-------------------------------|--------------------|--------------------|-----------------|
| Certification                                  |                   |                               |                    |                    |                 |
| ✓ I certify that I have reviewed the classific | ation below and t | ney are current and accurate. |                    |                    |                 |
| Last Certified By                              |                   |                               |                    |                    |                 |
| ✓ TIP Date format example: 26-Mar-2013         |                   |                               |                    |                    |                 |
| Classification                                 | Applicable        | Minority Type                 | Certificate Number | Certifying Agency  | Expiration Date |
| Hub Zone                                       |                   |                               |                    |                    |                 |
| Minority Owned                                 |                   | •                             |                    |                    |                 |
| Service-disabled Veteran Owned                 |                   |                               |                    |                    |                 |
| Small Business                                 |                   |                               |                    |                    |                 |
| Veteran Owned                                  | ☑ 🧹               |                               |                    | Self-certification |                 |
| Women Owned                                    |                   |                               |                    |                    |                 |
|                                                |                   |                               |                    |                    | Cancel Save     |

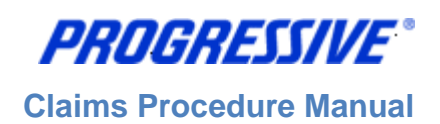

# **Products and Services**

The iSupplier application allows Suppliers to provide their Products and Services information to Progressive via the iSupplier portal. Inclusion of this information is strictly voluntary and not required by Progressive.

If you choose to include this information in the application, it will be submitted to our Supplier Maintenance group for approval. Once approved, this information will be a permanent part of your Supplier record with Progressive until it is changed or updated by you, the Supplier.

1. To start click on the Admin tab.

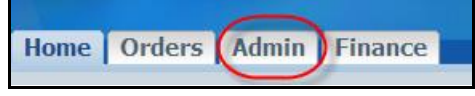

2. Click on the Products and Services link.

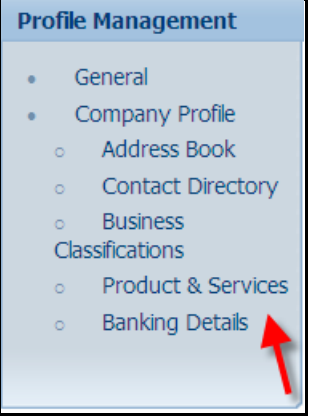

3. Click the Add button to review codes.

| Products and Services |                   |                       |            |                 |                   |  |  |  |
|-----------------------|-------------------|-----------------------|------------|-----------------|-------------------|--|--|--|
| Add                   | Add               |                       |            |                 |                   |  |  |  |
| Select                | Code              | Products and Services | Date Added | Approval Status | View Sub-Category |  |  |  |
|                       | No results found. |                       |            |                 |                   |  |  |  |
|                       |                   |                       |            |                 |                   |  |  |  |

4. Enable the Browse All Products & Services button or enable the Search for a Specific Product & Service.

| Add Prod                                                                                                    | ucts and Services: : (APPLIED LASER TECHNOLOGIES) |                |                |
|----------------------------------------------------------------------------------------------------|---------------------------------------------------|----------------|----------------|
| -                                                                                                    |                                                   | Cance <u>l</u> | A <u>p</u> ply |
| Browse     Browse     Bro | e All Products & Services                         |                |                |
| O Search                                                                                                    | for Specific Product & Service                    |                |                |
|                                                                                                    | S Previ                                           | ous 1-10 💌     | Next 10 📀      |
| Codo                                                                                                    | Deducts and Semicor                               | View Sub-      | Applicable     |
| 14111500                                                                                                    | Products and Services                             | categories     |                |
| 14111500                                                                                                    | Printing and writing paper                        |                |                |
| 14111504                                                                                                    | Tractor feed paper                                |                | Applicable     |
| 14111537                                                                                                    | Label papers                                      |                | Applicable     |
| 14111700                                                                                                    | Personal paper products                           |                | Applicable     |
| 14111815                                                                                                    | Tent cards                                        |                | Applicable     |
| 14111821                                                                                                    | Order form or order books                         |                | Applicable     |
| 14121800                                                                                                    | Coated papers                                     |                | C Applicable   |
| 14121806                                                                                                    | Waxed paper                                       |                | Applicable     |
| 14121808                                                                                                    | Freezer paper                                     |                | Applicable     |
| 24131501                                                                                                    | Combined Refrigerator/Freezer                     |                | Applicable     |
| 1                                                                                                    | © Previ                                           | ous 1-10 💌     | Next 10 📀      |

**PROGRESSIVE**°

**Claims Procedure Manual** 

## 5. Choose your Products and Services code(s) and then click Apply.

|          |                                    | View Sub-  |             |
|----------|------------------------------------|------------|-------------|
| Code     | Products and Services              | Categories | Applicable  |
| 44102414 | Self-inking stamp                  |            | Applicable  |
| 44103119 | Heat transfer paper for copiers    |            | Applicable  |
| 44111513 | Supports for diaries or calendars  |            | Applicable  |
| 44111522 | 2 Book holder                      |            | Applicable  |
| 44111804 | Drafting papers                    |            | Applicable  |
| 44111808 | I T squares                        |            | Applicable  |
| 44111909 | Board cleaning kits or accessories |            | Applicable  |
| 44111912 | /Whiteboard eraser                 |            | Applicable  |
| 44120000 | Office supplies                    |            | Applicable  |
| 44121510 | Mailing seals                      |            | Applicable  |
|          | © Previous 1                       | 61-70      | • Next 10 📀 |
|          |                                    | -          |             |
|          |                                    | Cancel     | Apply       |

6. You will receive a confirmation note that the Products and Services codes were added to your profile. Click the Return to Products and Services link.

|             | Confirmation                                                                  |  |  |  |  |  |  |
|-------------|-------------------------------------------------------------------------------|--|--|--|--|--|--|
| The         | The following Product and Service categories have been added to your profile. |  |  |  |  |  |  |
| , 0         | ffice supplies                                                                |  |  |  |  |  |  |
| <u>Retu</u> | Irn to Products and Services                                                  |  |  |  |  |  |  |

#### 7. Your submission is now in a Pending Approval status.

| Products and Services  |                        |             |                  |                   |  |  |  |  |
|------------------------|------------------------|-------------|------------------|-------------------|--|--|--|--|
|                        |                        |             |                  |                   |  |  |  |  |
| Remove Add             | Remove Add             |             |                  |                   |  |  |  |  |
| Select All Select None | Select All Select None |             |                  |                   |  |  |  |  |
| Select Code            | Products and Services  | Date Added  | Approval Status  | View Sub-Category |  |  |  |  |
| 44120000               | Office supplies        | 10-Apr-2013 | Pending Approval |                   |  |  |  |  |

8. Once approved by Progressive's Supplier Maintenance group your submission will show in an Approved status.

| Produc   | ts and Services        |                       |             |                 |                   |  |  |  |  |
|----------|------------------------|-----------------------|-------------|-----------------|-------------------|--|--|--|--|
|          |                        |                       |             |                 |                   |  |  |  |  |
| Ren      | Remove Add             |                       |             |                 |                   |  |  |  |  |
| Select / | Select All Select None |                       |             |                 |                   |  |  |  |  |
| Select   | Code                   | Products and Services | Date Added  | Approval Status | View Sub-Category |  |  |  |  |
|          | 44120000               | Office supplies       | 10-Apr-2013 | Approved        |                   |  |  |  |  |

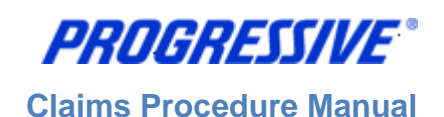

# Bank Account Setup (Electronic Funds Transfer (EFT))

Follow the steps below to enter and assign your bank account information. <u>To perform these steps you must</u> <u>have the "Claims ISP Manager" responsibility</u>, which allows for view/edit of bank accounts. **Note:** Bank Accounts should always be assigned to a specific payment address (aka site). If you need to add bank account information to multiple sites, this can be done using the "Adding Bank Account to Multiple Payment Addresses" process steps below.

# View Bank Account(s)

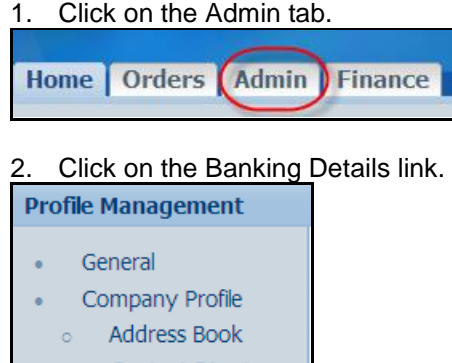

- Contact Directory
- Business
   Classifications
- Product & Services
- Banking Details
- 3. Choose All Assignments from the drop down list and then click Go.

|                                                     | <u> </u> |          |            |          |          |                   |                   |        |        |
|-----------------------------------------------------|----------|----------|------------|----------|----------|-------------------|-------------------|--------|--------|
| Banking Details View All Assignments  Go  Cancel Sa |          |          |            |          |          |                   |                   | Save   |        |
| TIP Date format example: 24-Apr-2013     Add Create |          |          |            |          |          |                   |                   |        |        |
| Details Account Number                              | IBAN     | Currency | Start Date | End Date | Priority | Increase Priority | Decrease Priority | Status | Update |
| No results found.                                   |          |          |            |          |          |                   |                   |        |        |

#### 4. Click on the "Show" links to see a partial view of the bank account associated to each address.

| 3anking Details      |                         |                      |                      |                |          |          |             |  |
|----------------------|-------------------------|----------------------|----------------------|----------------|----------|----------|-------------|--|
| View All Assignments | View All Assignments Co |                      |                      |                |          |          |             |  |
| Details Type 🔻       | Name                    | Details              |                      |                |          |          | Assignments |  |
| 🛨 Show General       | FLOWERS R US            | General accounts use | ed at all supplier a | ddresses.      |          |          | Ē           |  |
| + Show Address       | 12345 DAISY CIR         | 12345 DAISY CIRCLE   | ,ROSE,OH,44345,      | United States  |          |          |             |  |
| Hide Address         | 77878 TULIP RD          | 77878 TULIP RD,CAR   | NATION, FL, 44356    | ,United States |          |          |             |  |
|                      |                         |                      |                      |                |          |          |             |  |
| Account Number       | Your Company Name       | IBAN                 | Currency             | Start Date     | End Date | Priority |             |  |
| <u>XXXX7566</u>      |                         |                      | US Dollar            | 24-Apr-2013    |          | 1        |             |  |
|                      |                         |                      |                      |                |          |          |             |  |

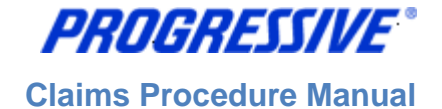

#### 5. Click on the Assignments icon to see a full view of the bank account associated to the address.

| Banking Details           |                 |                                                  |             |  |  |  |  |  |
|---------------------------|-----------------|--------------------------------------------------|-------------|--|--|--|--|--|
| View All Assignments 🔽 Go |                 |                                                  |             |  |  |  |  |  |
| Details Type 🔻            | Name            | Details                                          | Assignments |  |  |  |  |  |
| <u> </u>                  | FLOWERS R US    | General accounts used at all supplier addresses. | E           |  |  |  |  |  |
| <u>Show</u> Address       | 12345 DAISY CIR | 12345 DAISY CIRCLE,ROSE,OH,44345,United States   |             |  |  |  |  |  |
| <u>Show</u> Address       | 77878 TULIP RD  | 77878 TULIP RD,CARNATION,FL,44356,United States  |             |  |  |  |  |  |

## 6. Your bank account information will display along with the status.

| Manage Bank Account Assignments                                                                          |      |           |           |             |  |          |  |                                                |                   |                   |          |        |
|----------------------------------------------------------------------------------------------------|------|-----------|-----------|-------------|--|----------|--|------------------------------------------------|-------------------|-------------------|----------|--------|
| Address Name 77878 TULIP RD<br>Address Details 77878 TULIP RD,CARNATION,FL,44356,United States           |      |           |           |             |  |          |  |                                                |                   | Cance <u>l</u>    | Save     |        |
| Add Create                                                                                               |      |           |           |             |  |          |  |                                                |                   |                   |          |        |
| Details Account Number                                                                                   | IBAN | Currency  | Bank Name | Start Date  |  | End Date |  | Priority                                       | Increase Priority | Decrease Priority | Status   | Update |
| Hide XXXX7566                                                                                            |      | US Dollar | PNC       | 24-Apr-2013 |  |          |  | 1                                              | $\bigcirc$        | $\odot$           | Approved | 1      |
| Your Company Name<br>Routing Number 041000124<br>Assignment Status Priority and effectivity dates approv |      |           |           |             |  |          |  | Account Type Checking<br>Branch Name 041000124 |                   |                   |          |        |
|                                                                                                    |      |           |           | ,           |  | ,        |  |                                                |                   |                   |          |        |

Account Statuses:

- New: Bank Account submitted for approval to Progressive
- Approved: Bank Account approved for use by Progressive

# Enter a New Bank Account

#### What you need:

- Bank Routing Number (Note: Bank routing numbers are always 9 digits long and start with 0, 1, 2 or 3)
- Bank Account Number

In order to add your bank account to a specific address you must first determine if your routing number is already in use at Progressive. To do this:

## 1. Click on the Admin tab.

| Home Orders                                                                                                    | Admin Finance       |
|----------------------------------------------------------------------------------------------------|---------------------|
| 2. Click on the Ba<br>Profile Management                                                                                                    | nking Details link. |
| <ul> <li>General</li> <li>Company Profile</li> <li>Address Book</li> <li>Contact Directory</li> <li>Business</li> <li>Classifications</li> <li>Product &amp; Services</li> <li>Banking Details</li> </ul> |                     |

••• 17 3. <u>Important Step</u> - Choose "All Assignments" from the drop down View box, Click Go. This step will allow you to associate your bank account to individual payment addresses.

| Banking Details         |         |                  |                                                       |             |  |  |  |  |  |
|-------------------------|---------|------------------|-------------------------------------------------------|-------------|--|--|--|--|--|
| View All Assignments GO |         |                  |                                                       |             |  |  |  |  |  |
| Details                 | Type 🔻  | Name             | Details                                               | Assignments |  |  |  |  |  |
| ⊕ <u>Show</u>           | General | PIZZA PALACE     | General accounts used at all supplier addresses.      |             |  |  |  |  |  |
| ⊕ <u>Show</u>           | Address | 4545 MUSHROOM RD | 4545 MUSHROOM RD STE 100,SAUCY,OH,45654,United States |             |  |  |  |  |  |
| ⊕ <u>Show</u>           | Address | 8989 PEPPERONI   | 8989 PEPPERONI ST, CHEESE, OH, 44555, United States   | <b>E</b>    |  |  |  |  |  |

#### 4. Find the address you want the banking information added to and click on the Assignments icon.

| Banking Det               | tails  |                  |                                                       |             |  |  |  |  |
|---------------------------|--------|------------------|-------------------------------------------------------|-------------|--|--|--|--|
| View All Assignments 🔽 Go |        |                  |                                                       |             |  |  |  |  |
| Details Ty                | rpe 🔻  | Name             | Details                                               | Assignments |  |  |  |  |
| <u> </u>                  | eneral | PIZZA PALACE     | General accounts used at all supplier addresses.      |             |  |  |  |  |
| <u> → Show</u> Ad         | ldress | 4545 MUSHROOM RD | 4545 MUSHROOM RD STE 100,SAUCY,OH,45654,United States |             |  |  |  |  |
| <u> </u>                  | ldress | 8989 PEPPERONI   | 8989 PEPPERONI ST, CHEESE, OH, 44555, United States   |             |  |  |  |  |

## 5. Click on the Create button.

| Manage Bank Account Assignments                                                                                        |                   |  |  |  |  |  |  |  |  |
|----------------------------------------------------------------------------------------------------|-------------------|--|--|--|--|--|--|--|--|
| Address Name 4545 MUSHROOM RD<br>Address Detais 4545 MUSHROOM RD STE 100,SAUCY,OH,45654,United States                  | nceļ <u>S</u> ave |  |  |  |  |  |  |  |  |
| Add Create                                                                                                    |                   |  |  |  |  |  |  |  |  |
| Details Account Number IBAN Currency Bank Name Start Date End Date Priority Increase Priority Decrease Priority Status | Update            |  |  |  |  |  |  |  |  |
| No results found.                                                                                                    |                   |  |  |  |  |  |  |  |  |

- 6. Select the "Existing Bank" radio button (should auto default as selected)
- 7. Type the first 6 digits of your Routing number in the Routing number field and stop.
  - a. After keying these first several digits, a list of pre-existing routing numbers will populate. If your routing # does not populate in this drop down, select the magnifying glass and do a search.
    - i. If the routing number is there to select, proceed to step 8.
    - ii. If the routing number is not found, select the "New Bank" radio button, and re-enter your routing number as new.

| Ballk               |                  | Branch                         |
|---------------------|------------------|--------------------------------|
|                     |                  |                                |
| C New Bank          |                  | O New Branch                   |
| Existing Bank       |                  | Existing Branch                |
| * Routing Number 04 | 100012 🚽 🔍       | * Confirm Routing Number 🔄 🚽 🔍 |
| Show Bank Details   | outing Number    | BIC                            |
| <u>0</u> .          | <u>4100012</u> 4 | Branch Type ABA                |
| C                   | 🔍 ⓒ 1-1 ⊙        | H Show Branch Details          |

#### 8. Enter your Routing Number again in the Confirm Routing Number field.

| Bank                              | Branch                                             |
|-----------------------------------|----------------------------------------------------|
| C New Bank                        | C New Branch                                       |
| <ul> <li>Existing Bank</li> </ul> | Existing Branch                                    |
| * Routing Number 041000124        | * Confirm Routing Number 04100012                  |
| <u>Show Bank Details</u>          | BIC Branch Name Branch Number Bank Mumber BIC Bran |
|                                   | Branch Type ABA V 041000124 PNC 041000124          |
|                                   | Show Branch Details                                |

#### 9. Enter your Bank Account Number in the Account Number field. Click on the Show Account Details link.

| Bank Account            |                    |
|-------------------------|--------------------|
| * Account Number 987654 | Currency US Dollar |
| IBAN                    | Account Status wew |
| Your Company Name       |                    |
| Show Account Details    |                    |

PROGRESSIVE®

Claims Procedure Manual

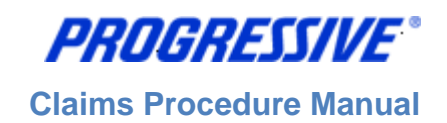

## 10. Enter your Account Name (Nickname) in the Account Name field.

11. Enter "Checking" or "Savings" in the Description field. Click the Save button.

| Bank Account                                                                                                    |                               |                                                                        |
|----------------------------------------------------------------------------------------------------|-------------------------------|------------------------------------------------------------------------|
| <ul> <li>Account Number<br/>IBAN</li> <li>✓TIP Le. College Account, Savings Account, Business Check</li> <li>○ <u>Hide Account Datais</u></li> <li>&gt;&gt;&gt;&gt;&gt;&gt;&gt;&gt;&gt;&gt;&gt;&gt;&gt;&gt;&gt;&gt;&gt;&gt;&gt;&gt;&gt;&gt;&gt;&gt;&gt;&gt;&gt;&gt;&gt;&gt;&gt;&gt;</li></ul> | 987654 Curren<br>Account Stat | y USDolar 💌<br>s New                                                   |
| Alternate Account Name<br>Account Suffix<br>Agency Location Code                                                                                                    | Descriptio                    | Checking<br>Please enter Checking or Savings<br>(example: 26-Jun-2013) |
| Comments                                                                                                    |                               |                                                                        |
| Note to Buyer                                                                                                    | ۲.<br>۲                       |                                                                        |
|                                                                                                    |                               | Cance! Save                                                            |

12. A confirmation notice will display noting the bank information has been added to your profile and is being routed for approval.

|     | -            |        |                                                     |                |
|-----|--------------|--------|-----------------------------------------------------|----------------|
| 13. | Click on the | "Show" | hyperlink to view the details of the bank account y | ou just added. |

| Confirmation<br>Bank account 997654, with the routing number, has been added to your profile. The account information will be routed to an administrator who will review the details and carry out any account verification that is required. You will be notified once the review is complete. |                                                                                                    |           |           |               |          |          |                   |                   |        |        |
|----------------------------------------------------------------------------------------------------|----------------------------------------------------------------------------------------------------|-----------|-----------|---------------|----------|----------|-------------------|-------------------|--------|--------|
| Manage Bank Account Assignme                                                                                                    | Manage Bank Account Assignments                                                                        |           |           |               |          |          |                   |                   |        |        |
| Addr<br>Addre                                                                                                    | Address Name 4545 MUSHROOM RD<br>Address Details 4545 MUSHROOM RD STE 100,SAUCY,OH,45654,United States |           |           |               |          |          |                   |                   |        |        |
| Add Create                                                                                                    | Add Create                                                                                             |           |           |               |          |          |                   |                   |        |        |
| Details Account Number                                                                                                    | IBAN                                                                                                   | Currency  | Bank Name | Start Date    | End Date | Priority | Increase Priority | Decrease Priority | Status | Update |
| ⊞ <u>Show</u> 987654                                                                                                    |                                                                                                    | US Dollar |           | 26-Jun-2013 🕅 |          | 1        | $\bigcirc$        | $\odot$           | New    | 1      |

## 14. Click on the Save button.

| Manage Bank Account Assignments                                                                            |      |           |           |             |  |          |          |                             |                   |        |        |
|----------------------------------------------------------------------------------------------------|------|-----------|-----------|-------------|--|----------|----------|-----------------------------|-------------------|--------|--------|
|                                                                                                    |      |           |           |             |  |          |          | Cance!                      | Save              |        |        |
| Address Name 4545 MUSHROOM RD<br>Address Details 4545 MUSHROOM RD STE 100, SAUCY, OH, 45654, United States |      |           |           |             |  |          |          |                             |                   |        |        |
| Add Create                                                                                                 |      |           |           |             |  |          |          |                             |                   |        | /      |
| Details Account Number                                                                                     | IBAN | Currency  | Bank Name | Start Date  |  | End Date | Priority | Increase Priority           | Decrease Priority | Status | Update |
| <u>⊟ Hide</u> 987654                                                                                       |      | US Dollar |           | 26-Jun-2013 |  |          | 1        | $\land$                     | $\odot$           | New    | 1      |
| Your Company Name My Company Account<br>Routing Number 041000124                                           |      |           |           |             |  |          |          | Account Type<br>Branch Name |                   |        |        |
| Assignment Status Awaiting approval for general use of account                                             |      |           |           |             |  |          |          |                             |                   |        |        |

15. Once your bank information is approved by Progressive, you will receive an email confirmation and the Assignment Status will change to "Approved".

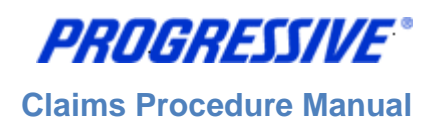

# Add Bank Account to Multiple Payment Addresses

Once you have a bank account set up on your iSupplier account, you can add this same bank account to multiple payment addresses, if applicable.

## 1. Click on the "Banking Details" link

| Profile Management                         |
|--------------------------------------------|
|                                            |
| General                                    |
| <ul> <li>Company Profile</li> </ul>        |
| <ul> <li>Address Book</li> </ul>           |
| <ul> <li>Contact Directory</li> </ul>      |
| <ul> <li>Business</li> </ul>               |
| Classifications                            |
| <ul> <li>Product &amp; Services</li> </ul> |
| <ul> <li>Banking Details</li> </ul>        |
|                                            |
|                                            |

#### 2. Choose "All Assignments" and then click Go.

| Banking Details                   |      |          |            |          |          |                   |                   |        |        |
|-----------------------------------|------|----------|------------|----------|----------|-------------------|-------------------|--------|--------|
| View All Assignments G            | D    |          |            |          |          |                   |                   | Cancel | Save   |
| ✓TIP Date format example: 22-Apr- | 2013 |          |            |          |          |                   |                   |        |        |
| Add Create                        |      |          |            |          |          |                   |                   |        |        |
| Details Account Number            | IBAN | Currency | Start Date | End Date | Priority | Increase Priority | Decrease Priority | Status | Update |
| No results found.                 |      |          |            |          |          |                   |                   |        |        |

## 3. Click on the Assignments icon next to the payment address you want to add the bank account to.

| Banking       | Details       |                 |                                                     |             |
|---------------|---------------|-----------------|-----------------------------------------------------|-------------|
| View A        | I Assignments | Go              |                                                     |             |
| Details       | Туре 🔻        | Name            | Details                                             | Assignments |
| ⊞ <u>Show</u> | General       | FLOWERS R US    | General accounts used at all supplier addresses.    |             |
| ⊞ <u>Show</u> | Address       | 25255 LAVENDER  | 25255 LAVENDER ST, PURPLE, CA, 33465, United States |             |
| ⊞ <u>Show</u> | Address       | 12345 DAISY CIR | 12345 DAISY CIRCLE, ROSE, OH, 44345, United States  |             |
| ⊞ <u>Show</u> | Address       | 77878 TULIP RD  | 77878 TULIP RD,CARNATION,FL,44356,United States     |             |
|               |               |                 |                                                     |             |

#### 4. Click on the Add button.

| Manage Bank Account Assignr | nents        |                             |                                |              |              |           |                   |                   |        |        |
|-----------------------------|--------------|-----------------------------|--------------------------------|--------------|--------------|-----------|-------------------|-------------------|--------|--------|
| 1                           | Addr<br>Addr | ess Name 2<br>ess Details 2 | 5255 LAVENDER<br>5255 LAVENDER | ST,PURPLE,CA | 4,33465,Unit | ed States |                   |                   | Cance  | Save   |
| Add Create                  |              |                             |                                |              |              |           |                   |                   |        |        |
| Details Account Number      | IBAN         | Currency                    | Bank Name                      | Start Date   | End Date     | Priority  | Increase Priority | Decrease Priority | Status | Update |
| No results found.           |              |                             |                                |              |              |           |                   |                   |        |        |

#### 5. Check the box next to the Account Number you want associated to your payment address. Click Save.

| Add Account                                                                                                    |              |      |           |           |             |             |
|----------------------------------------------------------------------------------------------------|--------------|------|-----------|-----------|-------------|-------------|
|                                                                                                    |              |      |           |           |             | Cancel Save |
| Select All Select None                                                                                                    |              |      |           |           |             |             |
| Select Account Number                                                                                                    | Account Name | IBAN | Currency  | Bank Name | Branch Name | Status      |
| Average 200 Average 200 Ave |              |      | US Dollar | 051123456 | 051123456   | New         |
| ▼ XXXX7566                                                                                                    |              |      | US Dollar | PNC       | 041000124   | Approved    |
|                                                                                                    |              |      |           |           |             |             |

**Claims Procedure Manual** 

PROGRESSIVE®

6. A confirmation notice will display stating the bank account has been updated via your Assignment request. (Your bank account information is now routing to Progressive for approval)

| Con          | firmation           |                                     |                          |                          |                  |         |          |                                 |                      |          |        |
|--------------|---------------------|-------------------------------------|--------------------------|--------------------------|------------------|---------|----------|---------------------------------|----------------------|----------|--------|
| The          | general account ass | ignments have be                    | en updated.              |                          |                  |         |          |                                 |                      |          |        |
| Manage       | Bank Account As     | sianments                           |                          |                          |                  |         |          |                                 |                      |          |        |
|              |                     | Address Nam<br>Address Detai        | e 25255 LA<br>s 25255 LA | VENDER<br>VENDER ST,PURF | PLE,CA,33465,Uni | ted Sta | ates     |                                 | С                    | ancel    | Save   |
| Add          | Create              |                                     |                          |                          |                  |         |          |                                 |                      |          |        |
| Details      | Account Number      | IBAN Currency                       | Bank Name                | Start Date               | End Date         |         | Priority | Increase Priority               | Decrease Priority    | Status   | Update |
| ⊞ Show       | XXXX7566            | US Dollar                           | PNC                      | 24-Apr-2013              |                  |         | 1        | A                               | $\odot$              | Approved | 1      |
|              |                     |                                     |                          |                          |                  |         | -        | <u> </u>                        | <u> </u>             |          | -      |
| 7. C<br>8. C | lick on the s       | Snow <sup>®</sup> nyp<br>Save butto | eriink (a<br>ר.          | DOVE) to see             | e the details    | of y    | our re   | quest.                          |                      |          |        |
| Manage       | Bank Account Ass    | ignments                            |                          |                          |                  |         |          |                                 |                      |          |        |
|              |                     | Address Name<br>Address Detail      | 25255 LAV                | /ENDER<br>/ENDER ST,PURP | LE,CA,33465,Uni  | ted Sta | ites     |                                 | C                    | Cancel   | Save   |
| Add          | Create              |                                     |                          |                          |                  |         |          |                                 |                      |          |        |
| Details      | Account Number      | <b>IBAN</b> Currency                | Bank Name                | Start Date               | End Date         |         | Priority | Increase Priority               | Decrease Priority    | Status   | Update |
| ⊟Hide        | 0000(7566           | US Dollar                           | PNC                      | 24-Apr-2013              |                  |         | 1        | 0                               | $\odot$              | Approved | 1      |
|              | Your                | Company Name<br>Routing Number      | 041000124                |                          |                  |         |          | Account Type C<br>Branch Name C | hecking<br>041000124 |          |        |

9. Once your bank account is approved you will receive an email confirmation and the Assignment Status will change to "Approved"

Assignment Status Awaiting approval for general use of account

# Inactivate Bank Account for a Specific Payment Address

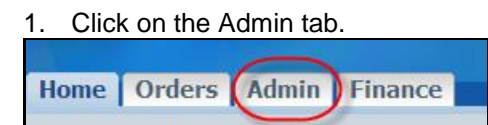

2. Click on the Banking Details link.

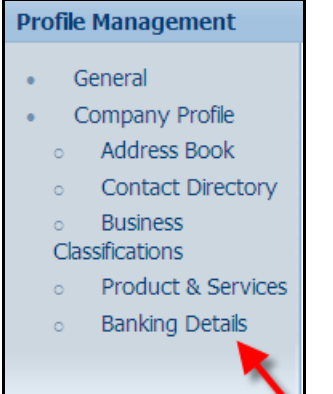

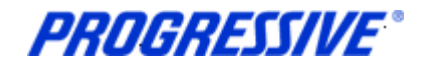

3. Choose All Assignments from the drop down list and then click Go.

|                                    | <i>,</i> |          |            |          |          |                   |                   |        |        |
|------------------------------------|----------|----------|------------|----------|----------|-------------------|-------------------|--------|--------|
| Banking Details                    |          |          |            |          |          |                   |                   |        |        |
| View All Assignments  Go           | •        |          |            |          |          |                   |                   | Cancel | Save   |
| ✓TIP Date format example: 24-Apr-2 | 2013     |          |            |          |          |                   |                   |        |        |
| Add Create                         |          |          |            |          |          |                   |                   |        |        |
| Details Account Number             | IBAN     | Currency | Start Date | End Date | Priority | Increase Priority | Decrease Priority | Status | Update |
| No results found.                  |          |          |            |          |          |                   |                   |        |        |

4. Click on the Assignments icon for the address that requires the banking to be inactive.

| Banking         | g Details       |                 |                                                  |             |
|-----------------|-----------------|-----------------|--------------------------------------------------|-------------|
| View            | All Assignments | Go              |                                                  |             |
| Details         | Туре 🔻          | Name            | Details                                          | Assignments |
| + Show          | General         | FLOWERS R US    | General accounts used at all supplier addresses. |             |
| <del>Show</del> | Address         | 12345 DAISY CIR | 12345 DAISY CIRCLE,ROSE,OH,44345,United States   |             |
| + Show          | Address         | 77878 TULIP RD  | 77878 TULIP RD,CARNATION,FL,44356,United States  |             |

5. Click on the calendar icon and choose the date to end date the banking information and then click on the Save button.

| manago barn recount rouge |      | Address<br>Address D | Name 77878 T<br>letails 77878 T | ULIP RD<br>ULIP RD,CARNATION,FL,44356, | United States |          |                   |                   | Cance <u>l</u> | Save   |
|---------------------------|------|----------------------|---------------------------------|----------------------------------------|---------------|----------|-------------------|-------------------|----------------|--------|
| Add Create                |      |                      |                                 |                                        |               | /        |                   |                   |                |        |
| Details Account Number    | IBAN | Currency             | Bank Name                       | Start Date                             | End Date      | Priority | Increase Priority | Decrease Priority | Status         | Update |
| E Show XXXX7566           |      | US Dollar            | PNC                             | 24-Apr-2013                            | 25-Apr-2013   | 1        | $\bigcirc$        | $\odot$           | Approved       | 1      |

#### 6. The system will display a Confirmation message that your account has been updated.

| Confirmation<br>The general account assignmen | ts have been updated            | ed.                                  |                 |                  |          |                   |                   |               |        |
|-----------------------------------------------|---------------------------------|--------------------------------------|-----------------|------------------|----------|-------------------|-------------------|---------------|--------|
| Manage Bank Account Assignme                  | nts                             |                                      |                 |                  |          |                   |                   |               |        |
|                                               | Address Name<br>Address Details | 77878 TULIP RD<br>77878 TULIP RD,CAR | NATION, FL, 443 | 56,United States |          |                   | С                 | ance <u>l</u> | Save   |
| Add Create                                    |                                 |                                      |                 |                  |          |                   |                   |               |        |
| Details Account Number IBA                    | N Currency Bank                 | k Name Start Date                    |                 | End Date         | Priority | Increase Priority | Decrease Priority | Status        | Update |
|                                               | US Dollar PNC                   | 24-Apr-20                            | )13 🔲           | 25-Apr-2013      | 1        | $\odot$           | $\odot$           | Approved      | 1      |

**NOTE**: If you are deactivating your banking information for a specific address because it has changed, be sure to set up the new banking information for the same address immediately after you submit your deactivation request. This will ensure that there is no disruption in your EFT payments.

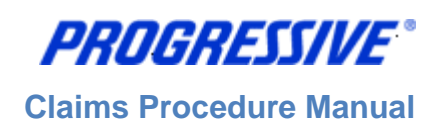

# Sample of Claims EFT Notification of Deposit

Depending on your company's specific setup with Progressive, you may either receive a consolidated payment file (this is only available to select companies) each time an EFT payment has been made to your bank account OR an EFT Notification of Deposit that is sent via email with an attached .pdf file.

A sample of the emailed EFT Notice of Deposit is below for your reference:

| NOTICE OF DEPOSIT: ELECTRONIC FUNDS TRANSFER # 710001078           CS PAYMENTS COLORADO<br>141725 SOUTH MAIN<br>COLORADO SPRINGS, CO 80901           The Progressive Group of Insurance Compan<br>(1417)2901111           Notice of Deposit:<br>Progressive S Supplier Number:<br>Total Payment Amount:         09/14/2007<br>200046<br>S52,639.24         Account Number:<br>200046<br>S52,639.24         ****0<br>Total Payment Amount:           This amount should appear in your bank account within 3 business days from the notice date. If you have any questions regarding this payment, please contact Progressive's<br>(Supplier Support Team at 1-877-816-7473. If you have questions regarding a specific claim, please contact the assigned claims adjuster.         COVERAGE         INVOICE #         COMPANY         AMOUN<br>Insurance Company           07-3441427         VINCENT P<br>SCHAAD         97 PONTI<br>GRAND PRIX<br>GRAND PRIX<br>URCENT P         1162WP12K276076444         COLL         6230         Progressive Casualty<br>Insurance Company         \$50.001<br>Insurance Company           07-3601434         MARTHA RINKER         02 PROD         11FMZU73E675080500         COLL         6190         Progressive Classic<br>Insurance Company         \$10.461.81<br>Insurance Company           07-3861383         KIMBERTY L<br>LOWE         08 JEEP         1J4GL58KX75038063         COLL         6192         Progressive Classic<br>Insurance Company         \$10.514.81<br>Insurance Company         \$10.514.81<br>Insurance Company         \$10.514.81<br>Insurance Company         \$10.514.81<br>Insurance Company | PROGRESSIVE                                                                              | <b>F</b> *                                            |                                                              |                                        |                                                |                                                                 | Page 1 of 1                                                         |
|----------------------------------------------------------------------------------------------------|------------------------------------------------------------------------------------------|-------------------------------------------------------|--------------------------------------------------------------|----------------------------------------|------------------------------------------------|-----------------------------------------------------------------|---------------------------------------------------------------------|
| CS PAYMENTS COLORADO<br>141725 SOUTH MAIN<br>COLORADO SPRINSS, CO 80901       The Progressive Group of Insurance Compan<br>8030 Wilson Mills<br>Mayfield Village, OH 44<br>(147) 3891111         Notice of Deposit:       08/14/2007       Account Number:       10/16/2007         Progressive's Supplier Number:       200046       Total Payment Amount:       Account Number:       10/1000         Total Payment Amount:       \$52,639.24       Total Number of Invoices:       10/1000         Total Payment Amount:       \$52,639.24       Total Number of Invoices:       10/1000         Total Payment Amount:       \$52,639.24       Total Number of Invoices:       10/1000         Total Payment Amount:       \$52,639.24       Total Number of Invoices:       10/1000         Total Number of Invoices:       Details:       Details:       Details:       Details:         OPTIMER NAME       VEHICLE DESCRIPTION Incompressive's OPDITI<br>GRAND PRIX<br>CP       IG2WP12K275076444       COLL       6230       Progressive Casualty<br>Insurance Company       \$50.00         07-3601434       MARTHA RINKER       02 FORD<br>EXPLORER4X4       IFMZU73E875080500       COLL       6198       Progressive Classic<br>Insurance Company       \$10,461.81         07-3601383       ALBERTY LUBERTY<br>EXPLORER4X4       06 JEEP       1J4GL58KX75036963       COLL       6194       Progressive Classic<br>Insurance Company                                                                                                    |                                                                                          | NOTIC                                                 | E OF DEPOSIT: ELECTR                                         | ONIC FUNDS TR                          | RANSFER # 7100010                              | 78                                                              |                                                                     |
| Notice of Deposit:       09/14/2007       Account Number:       ****00         Progressive's Supplier Number:       208046       Routing Number:       101000         Total Payment Amount:       \$52,639.24       Total Number of Invoices:       101000         This amount should appear in your bank account within 3 business days from the notice date. If you have any questions regarding this payment, please contact Progressive's iSupplier Support Team at 1-877-616-7473. If you have questions regarding a specific claim, please contact the assigned claims adjuster.       Details:         Details:         CLAIM #       CUSTOMER       VEHICLE       VIN       COVERAGE       INVOICE #       COMPANY       AMOUN         07-3441427       VINCENT P       97 PONTI       1G2WP12K275076444       COLL       6230       Progressive Casualty       \$500.00         07-3601434       MARTHA RINKER       02 FORD       1FMZU73E675060500       COLL       6196       Progressive Direct       \$10,461.80         07-3641362       KIMBERLYL       06 JEEP       1J4GL58KX75038983       COLL       6192       Progressive Classic       \$10,514.80         07-3661383       ALBERT L       96 FORD       1FALP52UX75080453       COLL       6194       Progressive       \$10,766.76         07-3661383       ALBERT L       9                                                                                                    | CS PAYMENTS COLORADO<br>141725 SOUTH MAIN<br>COLORADO SPRINGS, CO 80901<br>(147) 3691111 |                                                       |                                                              |                                        |                                                | The Progressive Group of In<br>6<br>Mayfiel                     | nsurance Companies<br>3300 Wilson Mills Rd.<br>Id Village, OH 44143 |
| This amount should appear in your bank account within 3 business days from the notice date. If you have any questions regarding this payment, please contact Progressive's isopplier Support Team at 1-877-616-7473. If you have questions regarding a specific claim, please contact the assigned claims adjuster.         Details:         CLAIM #       CUSTOMER       VEHICLE       VIN       COVERAGE       INVOICE #       COMPANY       AMOUN         07-3441427       VINECT P       07 POPTI       162WP12K275076444       COLL       6230       Progressive Casually insurance Company       \$500.00         07-3441427       VINECT P       97 PONTI       162WP12K275076444       COLL       6230       Progressive Casually insurance Company       \$500.00         07-3601434       MARTHA RINKER       02 FORD       1FMZU73E675080500       COLL       6198       Progressive Direct insurance Company       \$10,461.81         07-3641362       KIMBERLY L       06 JEEP       1J4GL58KX75038983       COLL       6192       Progressive Classic       \$10,761.438         07-3661383       ALBERT L       96 FORD       1FALP62UX75080453       COLL       6194       Progressive       \$10,766.76                                                                                                    | Notice of Deposit:<br>Progressive's Supplier Number:<br>Total Payment Amount:            | 09/14/2007<br>206046<br>\$52,639.24                   |                                                              |                                        |                                                | Account Number:<br>Routing Number:<br>Total Number of Invoices: | 101000019<br>7                                                      |
| Details:           CLAIM #         CUSTOMER<br>NAME         VEHICLE<br>DESCRIPTION         VIN         COVERAGE         INVOICE #         COMPANY         AMOUN           07-3441427         VINCENT P<br>SCHAAD         97 PONTI<br>GRAND PRIX<br>CP         102WP12k275076444         COLL         6230         Progressive Casualty<br>Insurance Company         \$500.01           07-3601434         MARTHA RINKER         02 FORD<br>EXPLORER4X4         1FMZU73E675060500         COLL         6198         Progressive Direct<br>Insurance Company         \$10,461.81           07-3661383         KIMBERLY L<br>LOWE         06 JEEP<br>UBERTY<br>4X4SW         1J4GL58KX75038983         COLL         6192         Progressive Classic<br>Insurance Company         \$10,514.81           07-3661383         ALBERT L<br>PEDICIN         96 FORD<br>TAURUS         1FALP52UX75080453         COLL         6194         Progressive<br>Networksen Insurance         \$10,766.76                                                                                                    | This amount should appear in your t<br>iSupplier Support Team at 1-877-81                | oank account within 3 bus<br>8-7473. If you have ques | siness days from the notice<br>stions regarding a specific o | date. If you have<br>laim, please cont | any questions regard<br>act the assigned clain | ting this payment, please contact Pl<br>ns adjuster.            | rogressive's                                                        |
| CLAIM #         CUSTOMER<br>NAME         VEHICLE<br>DESCRIPTION         VIN         COVERAGE         INVOICE #         COMPANY         AMOUNTICIDATION           07-3441427         VINCENT P<br>SCHAAD         97 PONTI<br>GRAND RIX<br>CP         162WP12k275076444         COLL         6230         Progressive Casualty<br>Insurance Company         \$500.01           07-3501434         MARTHA RINKER         02 FORD<br>EXPLORER4X4         1FMZU73E675060500         COLL         6196         Progressive Direct<br>Insurance Company         \$10,461.80           07-3641382         KIMBERLY L<br>LOWE         08 JEEP<br>LIBERTY<br>4X4SW         1J4GL58KX75038983         COLL         6192         Progressive Classic<br>Insurance Company         \$10,514.80           07-3661383         ALBERT L<br>PEDIENT         96 FORD<br>TAURUS         1FALP52UX75060453         COLL         6194         Progressive<br>Methworken Insurance         \$10,766.70                                                                                                    |                                                                                          |                                                       | I                                                            | Details:                               |                                                |                                                                 |                                                                     |
| 07-3441427         VINCENT P<br>SCHAAD         97 PONTI<br>(GRAND PRIX<br>CP         1G2WP12k275076444         COLL         6230         Progressive Casualty<br>Insurance Company         \$500.0i           07-3601434         MARTHA RINKER         02 FORD<br>EXPLORER4X4         1FMZU73E675060500         COLL         6196         Progressive Direct<br>Insurance Company         \$10,461.8i           07-3601434         MARTHA RINKER         02 FORD<br>EXPLORER4X4         1FMZU73E675060500         COLL         6196         Progressive Direct<br>Insurance Company         \$10,461.8i           07-3641362         KIMBERLY L<br>UWE         06 JEEP<br>LIBERTY<br>4X4SW         1J4GL58KX75038983         COLL         6192         Progressive Classic<br>Insurance Company         \$10,514.8i           07-3661383         ALBERT L<br>PEDICIM         96 FORD         1FALP52UX75080453         COLL         6194         Progressive         \$10,766.7i                                                                                                    | CLAIM # CUSTOMER                                                                         | VEHICLE                                               | VIN                                                          | COVERAGE                               | INVOICE #                                      | COMPANY                                                         | AMOUNT                                                              |
| 07-3501434         MARTHA_RINKER         02 FORD<br>EXPLORER4X4         IFMZU73E875060500<br>SW         COLL         6196         Progressive Direct<br>Insurance Company         \$10,461.8           07-3641362         KIMBERLY L<br>LOWE         08 JEEP<br>LIBERTY<br>4X4SW         1J4GL58KX75038963         COLL         6192         Progressive Classic<br>Insurance Company         \$10,514.80           07-3661383         ALBERT L<br>PEDEDICIN         96 FORD         1FALP52UX75080453         COLL         6194         Progressive<br>Insurance         \$10,768.76                                                                                                    | 07-3441427 VINCENT P<br>SCHAAD                                                           | 97 PONTI<br>GRAND PRIX<br>CP                          | 1G2WP12K275076444                                            | COLL                                   | 6230                                           | Progressive Casualty<br>Insurance Company                       | \$500.00                                                            |
| 07-3641362         KIMBERLY L         06 JEEP         1J4GL58KX75038963         COLL         6192         Progressive Classic         \$10,514.8i           LOWE         LIBERTY         4X4SW         Insurance Company         \$10,514.8i         Insurance Company         \$10,514.8i           07-3661383         ALBERT L         95 FORD         1FALP52UX75080453         COLL         6194         Progressive         \$10,766.7i           PEEDIGM         TAURUIS         1FALP52UX75080453         COLL         6194         Progressive         \$10,766.7i                                                                                                    | 07-3501434 MARTHA RINK                                                                   | ER 02 FORD<br>EXPLORER4X4<br>SW                       | 1FMZU73E675060500                                            | COLL                                   | 6196                                           | Progressive Direct<br>Insurance Company                         | \$10,461.86                                                         |
| 07-3861383 ALBERT L 95 FORD 1FALP52UX75080453 COLL 6194 Progressive \$10,766.74                                                                                                    | 07-3641362 KIMBERLY L<br>LOWE                                                            | 06 JEEP<br>LIBERTY<br>4X4SW                           | 1J4GL58KX75038963                                            | COLL                                   | 6192                                           | Progressive Classic<br>Insurance Company                        | \$10,514.86                                                         |
| Gil/4D Company                                                                                                    | 07-3661383 ALBERT L<br>PERRIEN                                                           | 95 FORD<br>TAURUS<br>GL/S4D                           | 1FALP52UX75060453                                            | COLL                                   | 6194                                           | Progressive<br>Northwestern Insurance<br>Company                | \$10,766.78                                                         |
| 07-3761397 KEITH SMART 05 HONDA 1HGES267X75081881 COLL 6182 Progressive Casualty \$9,730.40<br>CIVIC EX 4D Insurance Company                                                                                                    | 07-3761397 KEITH SMART                                                                   | 05 HONDA<br>CIVIC EX 4D                               | 1HGES267X75061861                                            | COLL                                   | 6182                                           | Progressive Casualty<br>Insurance Company                       | \$9,730.49                                                          |
| 07-3781304 DOROTHY 02 MERCE S430 WDBNG70J775080682 COLL 6187 Progressive Casuality \$10,580.24<br>MCCLURE 4D \$10,580.24                                                                                                    | 07-3781304 DOROTHY<br>MCCLURE                                                            | 02 MERCE \$430<br>4D                                  | WDBNG70J775060662                                            | COLL                                   | 6187                                           | Progressive Casualty<br>Insurance Company                       | \$10,580.25                                                         |
| 07-3941425 JON EIKANAS 97 MITSU 4A3AK44Y275061882 COLL,PD 6223 Progressive \$85.00<br>ECLIPSE GS 2H 4A3AK44Y275061882 COLL,PD 6223 Progressive \$85.00<br>Northwestern Insurance Company                                                                                                    | 07-3941425 JON EIKANAS                                                                   | 97 MITSU<br>ECLIPSE GS 2H                             | 4A3AK44Y275061882                                            | COLL,PD                                | 6223                                           | Progressive<br>Northwestern Insurance<br>Company                | \$85.00                                                             |

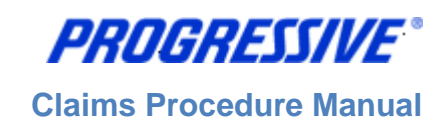

# View/Export Invoice Details

1. Click on the Finance tab.

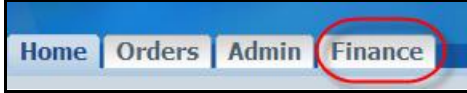

2. Enter a specific Invoice Number, Click Go. **Note:** To search for all invoices, enter the % sign in the Invoice Number field, Click Go.

|                                     |                            |                           |                         |                     |                                | Export  |
|-------------------------------------|----------------------------|---------------------------|-------------------------|---------------------|--------------------------------|---------|
| TIP Enter at least one Search crite | eria to search. Use % to p | erform a search with inco | mplete information. Exa | mple: To search for | Jim Smith, type either: %Jim o | vr %Smi |
| Invoice Number                      | 100645                     | Payment Status            | <b>•</b>                | Claim#              |                                |         |
| EFT/Payment number                  |                            | Invoice Date From         |                         | Customer Name       |                                |         |
| \$ Amount From                      |                            | Invoice Date To           |                         | VIN                 |                                |         |
| \$ Amount To                        | Go Clear                   |                           |                         |                     |                                |         |
|                                     | do clear                   |                           |                         |                     |                                |         |

3. View the invoice details. You can also click on the EFT/Payment Number hyperlink to view payment details on this invoice.

| TIP Enter at least one Search cr | teria to search. Use % to perf | orm a search with incor | nplete informatio | n. Example | :: To search for Jim S | Smith, type either | : %Jim or %Smi         |               |
|----------------------------------|--------------------------------|-------------------------|-------------------|------------|------------------------|--------------------|------------------------|---------------|
|                                  |                                |                         |                   |            |                        |                    |                        |               |
| Invoice Number                   | 100645                         | Payment Status          | •                 | ſ          | Claim#                 |                    |                        |               |
| EET (Day mont number             |                                | Invoice Date From       |                   |            | ustomor Namo           |                    |                        |               |
| LI T/Payment number              |                                |                         |                   |            | usconner Marne         |                    |                        |               |
| \$ Amount From                   |                                | Invoice Date To         |                   |            | VIN                    |                    |                        |               |
| \$ Amount To                     |                                |                         |                   |            |                        |                    |                        |               |
|                                  | Go Clear                       |                         |                   |            |                        |                    |                        |               |
|                                  |                                |                         |                   |            |                        |                    |                        |               |
| Invoice Number Description       |                                |                         |                   | Currency   | Invoice Amount         | Invoice Date       | EFT/Payment Number     | Supplier Site |
| 100645 4 08-1213799/N            | ICCOY,MARTHA/03 LEXUS IS       | 300 4D/JTHBD192530      | 072466            | USD        | 15936.40               | 02-Jun-2008        | 710063869 - Electronic | 9490 9TH      |

4. Click on the Invoice Number hyperlink for a different view of the invoice details.

| Standard Invoice | : 100645 (Total USD 15936.40)                     |          |                 |              |        |          |               |                  |                |              |       |            |
|------------------|---------------------------------------------------|----------|-----------------|--------------|--------|----------|---------------|------------------|----------------|--------------|-------|------------|
| Currency=USD     |                                                   |          |                 |              |        |          |               |                  |                |              | - E   | Second and |
|                  |                                                   |          |                 |              |        |          | _             |                  |                |              |       | export     |
| General          |                                                   |          | Amount Summa    | 171          |        |          | F             | ayment Informati | on             |              |       |            |
| General          |                                                   |          | Anoune Summa    | ' Y          |        |          |               |                  | Paid 15        | 936.40       |       |            |
| Invoice Date     | 02-Jun-2008                                       |          | Item            | 15936.40     |        |          |               | St               | atus Pa        | id           |       |            |
| Status           | Approved                                          |          | Prepayment      | 0.00         |        |          |               | Payment          | Date 03        | -JUN-2008    |       |            |
| On Hold          |                                                   |          | Retainage       | 0.00         |        |          |               |                  | 00             | :00:00       |       |            |
| Attachments      | None                                              |          | Withholding Tax | 0.00         |        |          |               | EFT/Payment Nur  | nber <u>71</u> | 0063869      |       |            |
| Supplier         | CALIBER COLLISION CENTERS CALIFORNIA              |          | Tota            | 15936.40     |        |          |               | Т                | erm DU         | E ON RECEIPT |       |            |
| Supplier Site    | 9490 9TH                                          |          |                 |              |        |          |               |                  |                |              |       |            |
| Address          | 9490 9TH ST                                       |          |                 |              |        |          |               |                  |                |              |       |            |
|                  | RANCHO CUCAMONGA, CA 91730                        |          |                 |              |        |          |               |                  |                |              |       |            |
| Invoice Lines    | Scheduled Payments Hold Reasons                   |          |                 |              |        |          |               |                  |                |              |       |            |
| Line 🔺 Type De   | scription                                         |          | Qty UOM P       | rice Tax Ind | cluded | Amount   | Retainage Sta | us PO Number     | PO Line        | PO Shipment  | Buyer | Receipt    |
| 1 Item 08-       | 1213799/MCCOY,MARTHA/03 LEXUS IS 300 4D/JTHBD1925 | 30072466 |                 |              | 1      | 15936.40 | 0.00 App      | oved             |                |              |       |            |
|                  |                                                   |          |                 |              |        |          |               |                  |                |              |       |            |

- 5. Click on the Export button (upper right hand corner)
- 6. The file download box will appear, click Save to save your information in .csv format. Click Open to open the file.

**PROGRESSIVE**<sup>•</sup> Claims Procedure Manual

| File Downle | oad                                                                                                    | × |
|-------------|----------------------------------------------------------------------------------------------------|---|
| Do you      | want to open or save this file?                                                                                                    |   |
| Xa,         | Name: export.csv<br>Type: Microsoft Excel Comma Separated Values File<br>From: <b>supplierspsit.progressive.com</b>                                          |   |
|             | Open Save Cancel                                                                                                    | ] |
| 2           | While files from the Internet can be useful, some files can potentially harr<br>your computer. If you do not trust the source, do not open or save this file | n |

## Invoice results example.

| А         | В                                    | С        | D          | E            | F                     | G               |
|-----------|--------------------------------------|----------|------------|--------------|-----------------------|-----------------|
| Invoice N | Description                          | Currency | Invoice An | Invoice Date | EFT/Payment Number    | Supplier Site   |
| 100189    | 08-3518248/JONES,MARY/06 DODGE MAGNU | USD      | 1065.61    | 01-Jun-08    | 710063072 - Electroni | 200 S WINEVILLE |

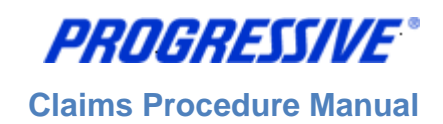

# View/Export Payment Details

| 1. Clicl | 1. Click on the Finance tab. |       |         |  |  |  |  |  |  |
|----------|------------------------------|-------|---------|--|--|--|--|--|--|
|          |                              |       |         |  |  |  |  |  |  |
| Home     | Orders                       | Admin | Finance |  |  |  |  |  |  |

2. Enter a specific Payment Number, Click Go. **Note:** To search for all payments, enter the % sign in the Payment Number field, Click Go.

| nvoice Summary                      |                             |                          |                        |                      |                                |         |        |
|-------------------------------------|-----------------------------|--------------------------|------------------------|----------------------|--------------------------------|---------|--------|
|                                     |                             |                          |                        |                      |                                |         | Export |
| TIP Enter at least one Search crite | eria to search. Use % to pe | rform a search with inco | mplete information. Ex | ample: To search for | Jim Smith, type either: %Jim ( | or %Smi |        |
|                                     |                             |                          |                        |                      |                                |         |        |
|                                     |                             | Deverse the Charter      |                        |                      |                                | 1       |        |
| Invoice Number                      |                             | Payment Status           |                        | Claim#               |                                |         |        |
| EFT/Payment number                  | 710618576                   | Invoice Date From        |                        | Customer Name        |                                |         |        |
| \$ Amount From                      |                             | Invoice Date To          |                        | VIN                  |                                |         |        |
| \$ Amount To                        |                             | _                        |                        |                      |                                |         |        |
|                                     | Go Clear                    |                          |                        |                      |                                |         |        |

#### 3. View the payment details.

| TIP Enter at least | one Search crit | eria to search. Use % to perfo | rm a search with incor | nplete informatio | n. Example | e: To search for Jim S | Smith, type either | r: %Jim or %Smi        | L             |
|--------------------|-----------------|--------------------------------|------------------------|-------------------|------------|------------------------|--------------------|------------------------|---------------|
|                    |                 |                                |                        |                   |            |                        |                    |                        |               |
| In                 | ivoice Number   |                                | Payment Status         | •                 | _          | Claim#                 |                    |                        |               |
| EFT/Pay            | ment number     | 710618576                      | Invoice Date From      |                   | <b></b>    | Customer Name          |                    |                        |               |
| \$                 | Amount From     |                                | Invoice Date To        |                   |            | VIN                    |                    |                        |               |
|                    | \$ Amount To    |                                |                        |                   |            |                        |                    |                        |               |
|                    |                 | Go Clear                       |                        |                   |            |                        |                    |                        | /             |
| Invoice Number     | Description     |                                |                        |                   | Currency   | / Invoice Amount       | Invoice Date       | EFT/Payment Numbe      | Supplier Site |
| 1000570            | 10-5806466/DA   | VIS,DANIEL/09 TOYOT SCIO       | N TC LB/JTKDE16789     | 0291737           | USD .      | 585.62                 | 25-Feb-2010        | 710618576 - Electronic | 2607 N TOWNE  |

4. Click on the EFT/Payment Number hyperlink (see above arrow).

## 5. Click on the EFT/Payment Number hyperlink again

| Payments |                    |          |           |
|----------|--------------------|----------|-----------|
| Invoice  | EFT/Payment Number | Currency | \$ Amount |
| 1000570  | 710618576          | USD      | 585.62    |
|          |                    |          | Export    |

6. This produces a separate view of the payment details. **Note**: You can also click on the Invoice Number hyperlink to view invoice details on this payment.

**PROGRESSIVE**°

**Claims Procedure Manual** 

| EFT/Payment  | Number   | 711355310   |                                                                      |
|--------------|----------|-------------|----------------------------------------------------------------------|
| Payme        | ent Date | 24-Feb-2013 |                                                                      |
| C            | Currency | USD         |                                                                      |
| Total        | Amount   | 6478.58     |                                                                      |
| V            | oid Date |             |                                                                      |
| Bank Accourt | nt Name  | CTB EFT Acc | ount                                                                 |
| Supplier     | Address  | INDIO CA    |                                                                      |
|              |          | 82279 AVEN  | UE 44                                                                |
|              |          |             |                                                                      |
|              | City     | INDIO       |                                                                      |
|              | State    | CA          |                                                                      |
|              | Zip      | 92201       |                                                                      |
|              |          |             |                                                                      |
| Export Invo  | ices     |             |                                                                      |
| Invoice      | \$ Amou  | unt         | Description                                                          |
| 8862828      | 929.06   |             | 13-5306721/SANCHEZ,LEONOR/99 HONDA ACCORD LX CP/1HGCG3148XA002645    |
| 8864267      | 5549.52  | 2           | 13-1105885/GANDARILLA,REYNA/12 NISSA VERSA BASE/4D/3N1CN7AP1CL935654 |
|              |          |             |                                                                      |
|              |          |             | Export Payment                                                       |

- 7. Click Export
- 8. The file download box will appear, click Save to save your information in .csv format. Click Open to open the file in Excel.

| File Downl | oad                                                                                                    | × |
|------------|----------------------------------------------------------------------------------------------------|---|
| Do you     | want to open or save this file?                                                                                                    |   |
| Xa,        | Name: export.csv<br>Type: Microsoft Excel Comma Separated Values File<br>From: <b>supplierspsit.progressive.com</b>                                           |   |
|            | Open Save Cancel                                                                                                    |   |
| 2          | While files from the Internet can be useful, some files can potentially harm<br>your computer. If you do not trust the source, do not open or save this file. | 1 |

#### Payment results example.

| EFT/Payment Number | Payment Date | Currency   | Total Amo                                                   | Void Date  | Bank Account Name  | Supplier Ad | ldress          | City  | State | Zip   |
|--------------------|--------------|------------|-------------------------------------------------------------|------------|--------------------|-------------|-----------------|-------|-------|-------|
| 711355310          | 24-Feb-13    | USD        | 6478.58                                                     |            | CTB EFT Account    | INDIO CA    | 82559 AVENUE 44 | INDIO | CA    | 92201 |
|                    |              |            |                                                             |            |                    |             |                 |       |       |       |
|                    |              |            |                                                             |            |                    |             |                 |       |       |       |
| Invoice            | \$ Amount    | Descriptio | n                                                           |            |                    |             |                 |       |       |       |
| 8862828            | 929.06       | 13-530672  | 21/SMITH,N                                                  | 1ARY/99 HC | ONDA ACCORD LX CP, | /1HGCG314   | 8XA002645       |       |       |       |
| 8864267            | 5549.52      | 13-110588  | -1105885/JONES,JOE/12 NISSA VERSA BASE/4D/3N1CN7AP1CL935654 |            |                    |             |                 |       |       |       |
|                    |              |            |                                                             |            |                    |             |                 |       |       |       |
|                    |              |            |                                                             |            |                    |             |                 |       |       |       |

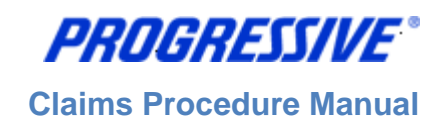

# Troubleshooting

# Self –Service Password Reset

Follow the steps below to reset your user password.

- 1. Access the iSupplier Login Page.
- 2. Click Login Assistance, located directly below the Login button.

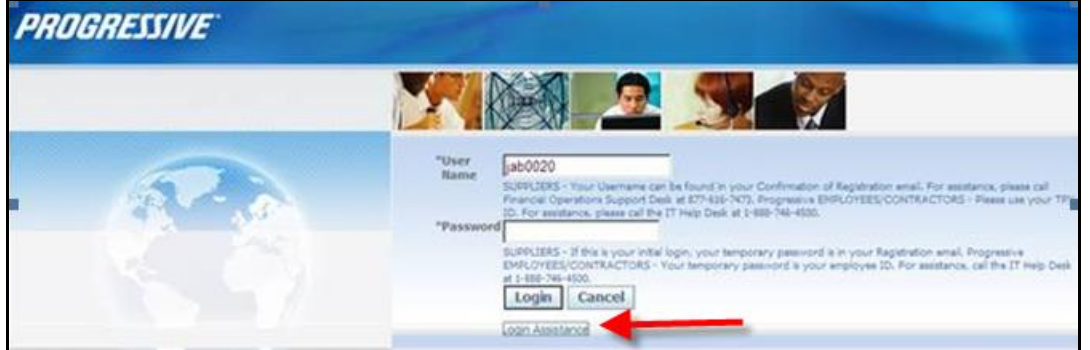

3. Enter your User Name and click the Forgot Password button.

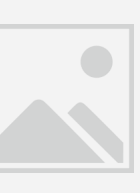

## 4. The following Confirmation message will appear. Click OK.

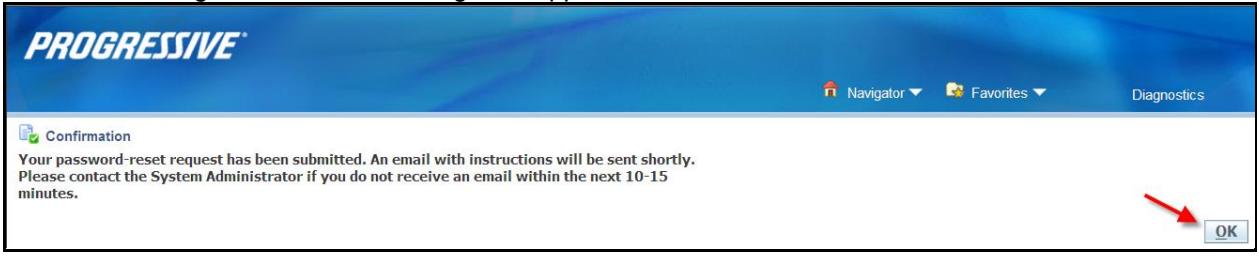

5. Open your email and click on the Reset your Password hyperlink.

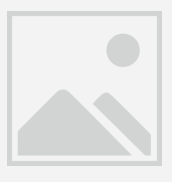

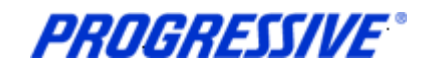

6. The following screen will appear. Enter your user name, your new password and confirm your new password.

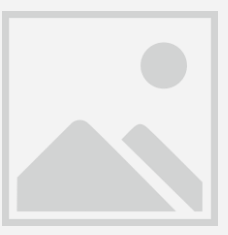

7. The following Confirmation message will display. Click OK.

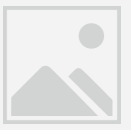

8. Login to iSupplier using your newly created password.

## **Internet Browser Issues**

If you are experiencing issues logging into iSupplier you may need to utilize another browser or another version of Internet Explorer.

The following browsers are certified by Oracle as compatible with Release 12 e-Business Suite – iSupplier Portal.

- IE 11, 10, 9, 8, and select IE 7 and 6 Windows configurations
- Firefox for Windows Users
- Safari for Mac Users
- Chrome

If you are still experiencing issues logging in after using one of the compatible browsers or Internet Explorer versions above, please send an email to <u>isuppliersupport@progressive.com</u> with the issue details along with a print screen of any errors you are receiving.

## **Progressive PDF Files**

Progressive initially and periodically will be sending your company .pdf files. These files will typically contain information related to the iSupplier program and/or your payment details. Payment detail .pdf files are sent every time a payment is made to your company.

Some Internet Providers, particularly AOL will automatically encode and translate the attachment using a system called MIME (Multipurpose Internet Mail Extensions) when they are transferred to your computer.

MIME converts the binary attachment to a text format that can be handled by Internet email. The message's recipient needs a program that can decode a MIME e-mail and turn it back into a binary file that the computer can work with. The program most often used is WinZip. It is recommended though, that you contact your Internet Provider for additional help on opening/converting the file attachments that Progressive sends if you are experiencing difficulty opening them.